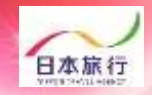

# 団体・引率・学生 宿泊・弁当 申込手引き

roup

4 pollon

| 目次              | 操作内容                       | ページ          |
|-----------------|----------------------------|--------------|
| <b>01</b> .登録方法 | 1.団体新規登録<br>2.宿泊人数・弁当個数 登録 | P.1~4<br>P.5 |
| <b>02</b> .支払方法 | 1.料金(配宿)決定<br>2.お支払い       | P.6<br>P.7~8 |

## 予約・システム操作についてのお問い合わせ

株式会社日本旅行 新潟支店 TEL:025-248-1013 FAX:025-248-6167 E-mail:niigata\_taikai@nta.co.jp 営業日・営業時間:月~金09:30-17:30(土・日・祝日は休みです)

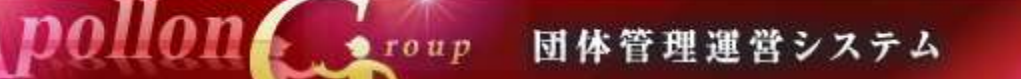

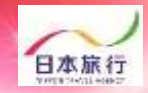

## ①TOPページの左上の「ログイン」をクリックします。

| 未ロダイン状態です。 [WEI | B代理モード](代理モード解释)                                                                                   | HOME                        |
|-----------------|----------------------------------------------------------------------------------------------------|-----------------------------|
| 第回              | 大会                                                                                                 | 日本旅行<br>NITTOR TRAVEL AUTOR |
| 🧎 はじめての方へ       | Ø News&Topics                                                                                      |                             |
| ログイン            | 『第 回 大会』<br>宿泊・昼食弁当 ご予約用ホームページ                                                                     |                             |
| 💻 予約する          | こちらは「回大会」の宿泊・昼食弁当のお申込受付ペー<br>日本旅行 新潟支店では、本大会にご参加される皆様の宿泊と昼食弁当のお手配を担当<br>りました。<br>何卒、よろしくお願い申し上げます。 | ジです。<br>させて頂くこととな           |
| 参加人数登録 ○ 連絡揭示板  | ■お申込締切日■ <b>まで</b><br>■お支払い期限■ <b>まで</b>                                                           |                             |
| 個人情報の取扱いについて    | 【新着情報】                                                                                             |                             |

#### ②「新規利用登録」をクリックします。

| はじめての方へ                                                 | 団体情報                                                                                   | በቻብ:                               |
|---------------------------------------------------------|----------------------------------------------------------------------------------------|------------------------------------|
|                                                         | ログインID・パスワードをお持ちの方                                                                     | 初めての方                              |
| <ul> <li>予約する</li> <li>参加人数登録</li> <li>連絡掲示板</li> </ul> | ログインID(e-mailアドレス)とパスワードを<br>入れてください。<br>ログインID:                                       | 新規利用登録                             |
| ファイルアップロード<br>個人情報の取扱いについて                              | パスワード:<br>                                                                             |                                    |
|                                                         | <ul> <li>パスワードを忘れた方はこちら</li> <li>※電子メールによるパスワードの通知を希望さまたはFAXにより弊社担当支店までお問いる</li> </ul> | されない場合は、お手数ですが電話、電子メール<br>みわせください。 |

団体管理運営システム

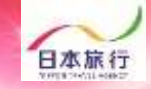

#### ③「お客様の個人情報の取扱について」をご一読いただき、 承認していただける場合は「承認する」をクリックします。

roup

pollon

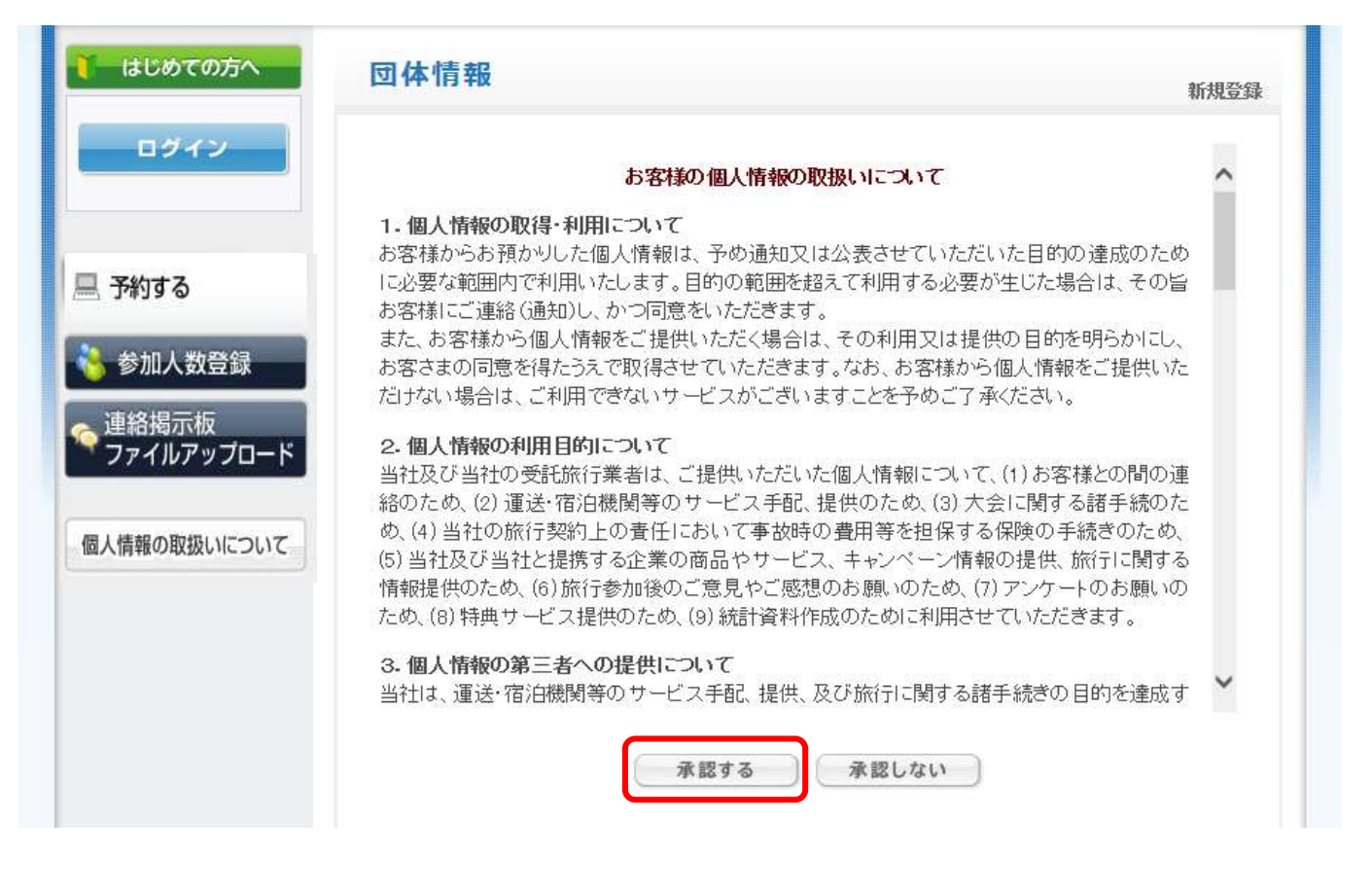

※ご承認いただけない場合は本システムをご利用いただけません。

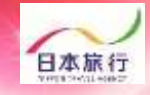

# ④団体情報を登録します。全ての事項をご入力ください。入力が完了しましたら、一番下の「確認画面へ」をクリックします。

pollon

| 27 - 1000 Mathematic Ser - 100 |                                       |                                       |
|--------------------------------|---------------------------------------|---------------------------------------|
| ▲は必須項目です。                      |                                       |                                       |
| * 学校名:                         |                                       |                                       |
| * 学校名力ナ:                       |                                       |                                       |
| * 郵便番号(半角):                    | (例: 160-0011) 住                       | 所を自動入力                                |
| *都道府県:                         | <b></b>                               |                                       |
| ⋛録 ★ 住所:                       |                                       |                                       |
| ブロード * 学校電話番号(半角):             |                                       | (例: 03-1111-2222)                     |
| 学校FAX番号(半角):                   |                                       | ](例: 03-1111-2222)                    |
| * 申込責任者名:                      |                                       | ]                                     |
| * 申込責任者名力ナ:                    |                                       | ]                                     |
| * E-mailアドレス:                  | (携帯アドリノス不可)                           |                                       |
| * E-mailアドレス(確認用):             |                                       | · · · · · · · · · · · · · · · · · · · |
|                                | (同じものをもつ一度人力して下さい                     |                                       |
| * パスワード:                       | (半角英数のみ<br>※個人情報を守るために必要です。類<br>ください。 | 。)<br>推されにくい半角英数6文字以上でご               |
| * パスワード(確認用):                  | (同じものをもう一度入力して下さい                     | )                                     |
| * 申込者連絡先(携帯番号):                |                                       |                                       |
| ★ 当日引率責任者氏名:                   |                                       |                                       |
| *当日引率责任者連絡先(携带                 |                                       |                                       |
| 番号):<br>★ 利用交通機関:              | ~                                     |                                       |
| ★ 利用交通手段 台数:                   |                                       |                                       |
| * アレルギー対応:                     | <b></b>                               |                                       |
| * 第一希望 ホテルランク:                 | <b>``</b>                             |                                       |
| * 第二希望 ホテルランク:                 |                                       |                                       |
|                                |                                       |                                       |

group 団体管理運営システム

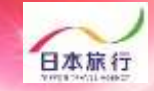

⑤入力した情報に間違いがないかご確認ください。
問題がなければ「設定」をクリックし、団体登録は完了です。
※登録したメールアドレスが、再度ログインされる場合のログインIDとなります。
※迷惑メール対策などで、「メールの受信/拒否」設定がしてある場合、メールが受信できない場合があります。ドメイン『@nta.co.jp』からのメールが受信できるように設定をしてください。

pollon

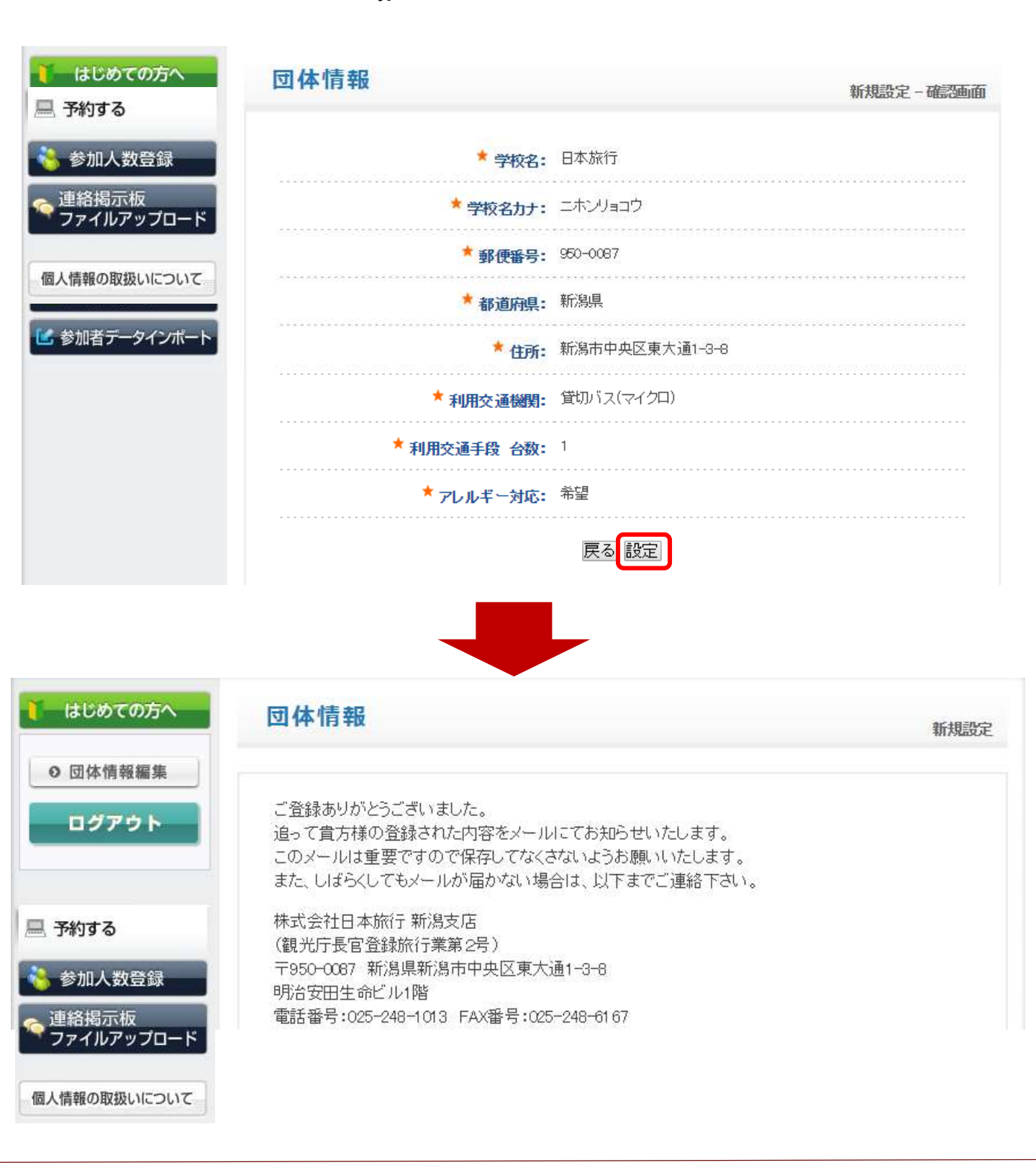

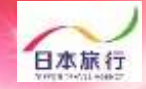

#### ⑥「参加人数登録」をクリックします。

roup

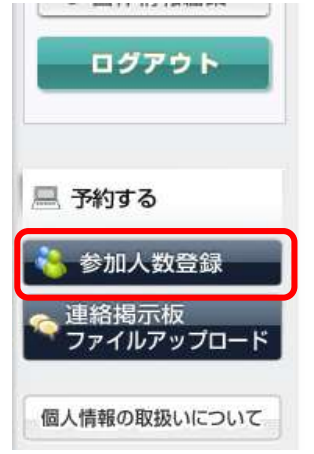

ご登録ありがとうございました。 追って貴方様の登録された内容をメールにてお知らせいたします。 このメールは重要ですので保存してなくさないようお願いいたします。 また、しばらくしてもメールが届かない場合は、以下までご連絡下さい。

団体管理運営システム

株式会社日本旅行 新潟支店 (観光庁長官登録旅行業第2号) 〒950-0087 新潟県新潟市中央区東大通1-3-8 明治安田生命ビル1階 電話番号:025-248-1013 FAX番号:025-248-6167 支店長:石田 克弥 総合旅行業取扱管理者:本田浩 担当者:

⑦ご参加の競技欄に宿泊人数とお弁当の個数を入力し、旅行条件書をご確認の上、「表示されたページを保存し、内容を確認し、同意しました」に / を入れ、登録をクリックしてください。※「学生」「引率・監督他」「応援団」「バス乗務員」、男性・女性で入力箇所が分かれておりますのでご注意ください。

#### 【人数】

| 参加種別 |    | 総参加人数 | 8/5(月) | 8/6(火) |        | <b>8/7(水)</b> |        | 8/8(木) |        |
|------|----|-------|--------|--------|--------|---------------|--------|--------|--------|
|      |    |       | ホテル    | ホテル    | お茶付き弁当 | ホテル           | お茶付き弁当 | お茶付き弁当 |        |
|      |    |       |        | 宿泊     | 宿泊     | 1個800円        | 宿泊     | 1個800円 | 1個800円 |
|      | 引率 | 男性    | 2      | 2      | 2      | 1             | 2      | 1      |        |
|      |    | 女性    |        |        |        |               |        |        |        |
|      | 生徒 | 男性    | 10     | 10     | 10     | 10            | 10     | 10     |        |
|      |    | 女性    |        |        |        |               |        |        |        |
|      | 引率 | 男性    |        |        |        |               |        |        |        |
|      |    | 女性    |        |        |        |               |        |        |        |
|      | 生徒 | 男性    |        |        |        |               |        |        |        |
|      |    | 女性    |        |        |        |               |        |        |        |
| 合計   |    |       | 12     | 12     | 12     | 11            | 12     | 11     |        |

必ず事前に<u>旅行条件書</u>をお読みいただいた上で申込をお願いいたします。

『旅行条件書』をクリックし、表示されたページを保存してください。郵送による交付を希望する場合は、取扱店舗にご連絡くださいますようよろしくお願いいたします。

<u>旅行条件書</u> ■表示されたページを保存し、内容を確認し、同意しました

※↑☑を入れないと「登録」ボタンがクリックできません。

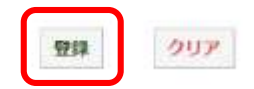

⑧宿泊人数・弁当個数の登録が完了しました。 「参加人数登録」から登録内容が確認できます。 こちらから変更も可能です。

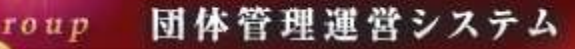

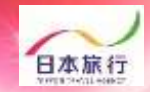

#### ⑨配宿が決定するとご登録のメールアドレスに『料金確定のご案内』 メールが届きます。

学校 ご担当者様

下記の内容で料金が確定いたしました。

□お問い合わせ番号:

□合計金額: 0円

詳しい内容は、以下のURLからご確認できます

⑩ご予約サイトにログインいただくと、「予約確認書/請求書」「お支払い」ボタンが表示されます。ご請求書の印刷、お支払はこちらからお進みください。

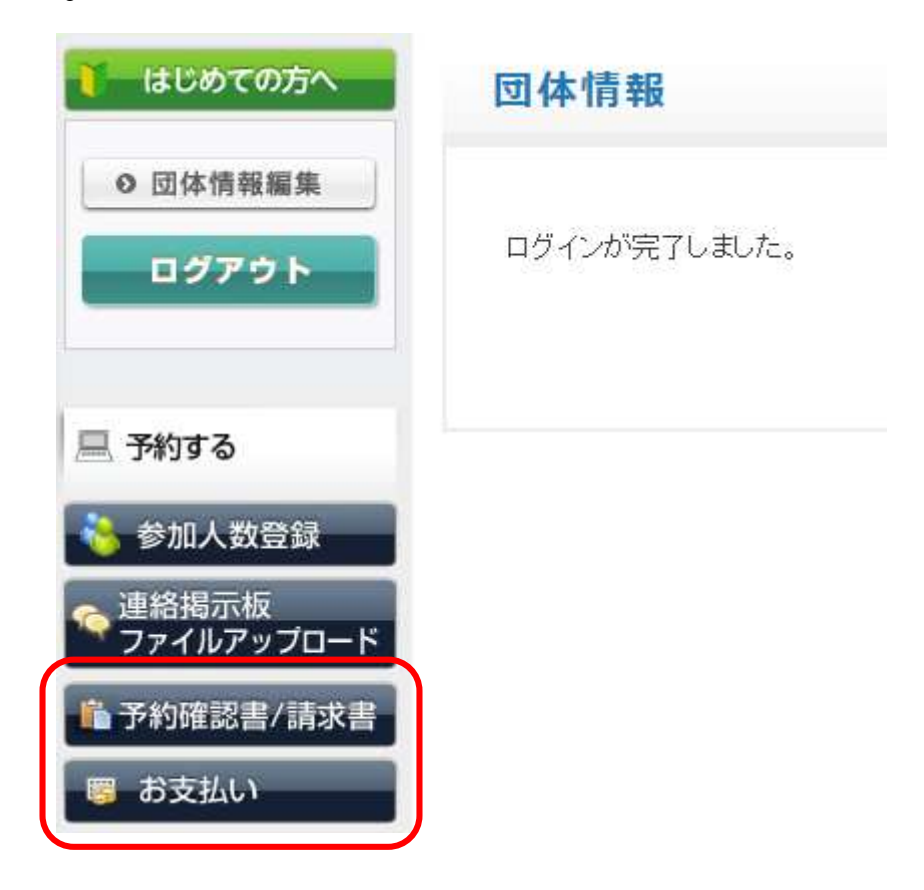

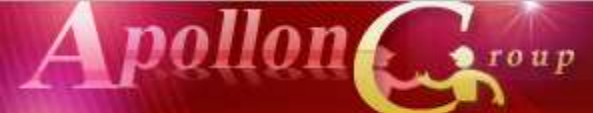

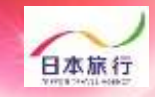

### 11「お支払い」をクリックします。

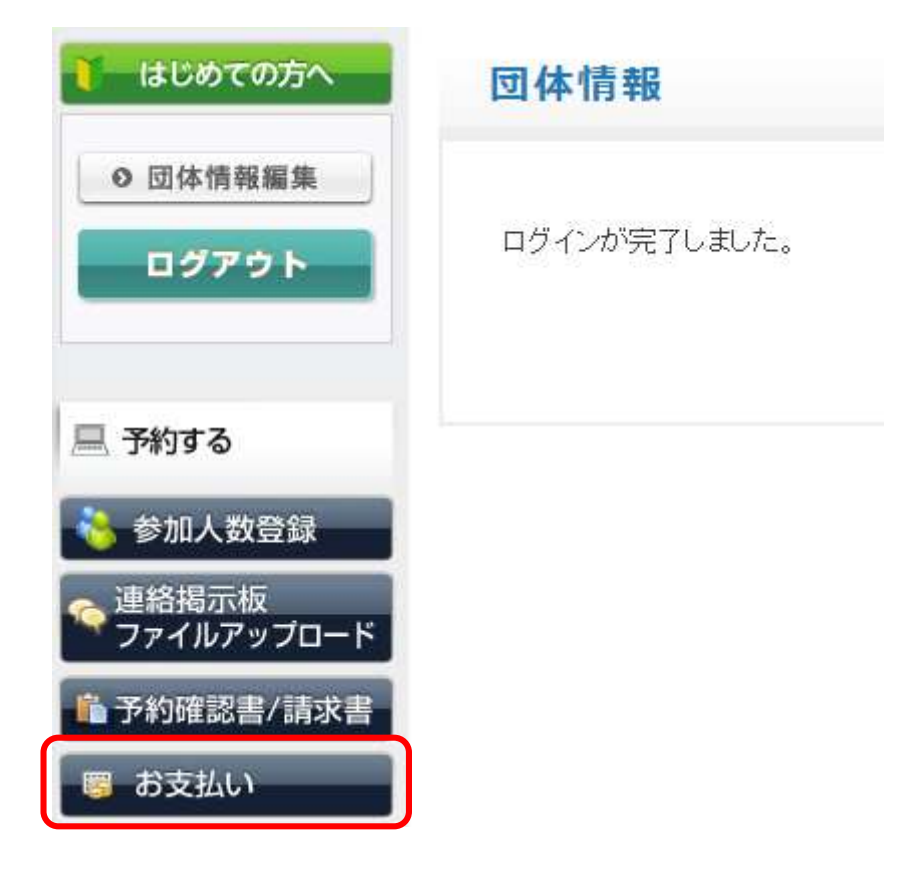

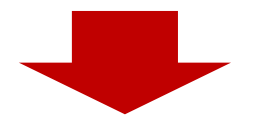

#### 12「お支払方法の説明」をクリックし、お支払方法についてご確認下さい

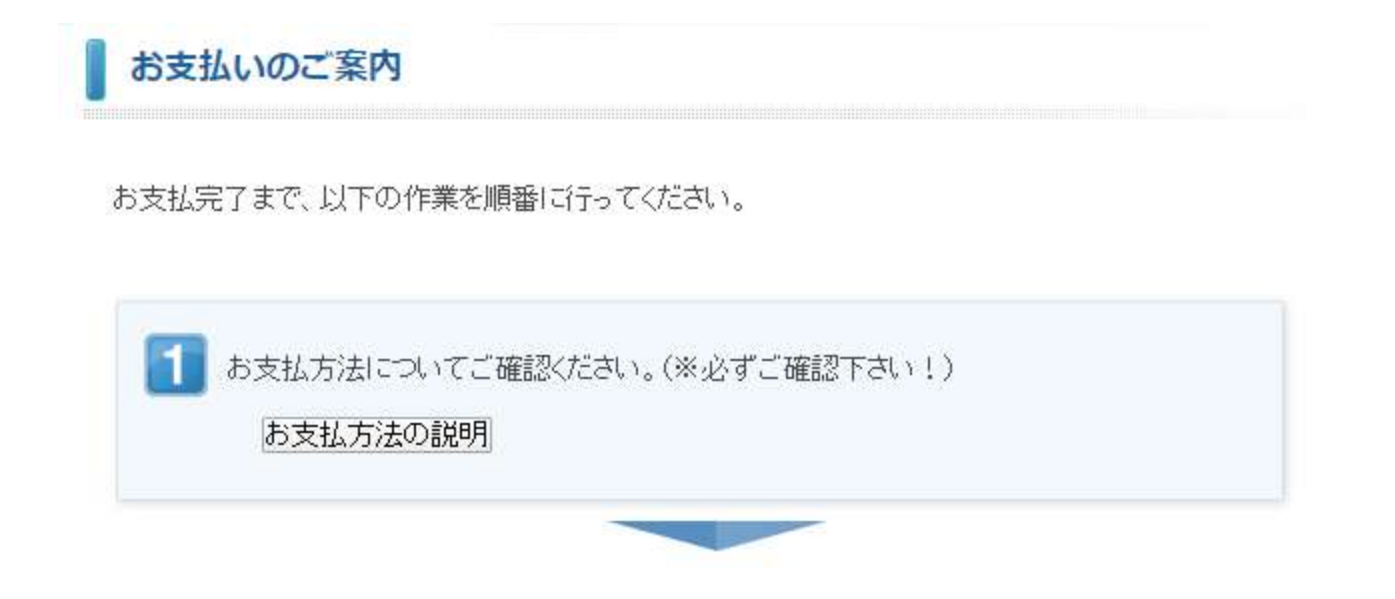

roup 団体管理運営システム

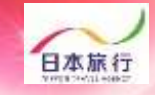

 ③ご請求書が必要な場合は「ご請求書・ご予約確認書の表示へ」を クリックし、「請求書」をクリックしてください。
 ※振込口座は団体様ごとに異なります。ご注意ください。

4 pollon

| 3 ご請求書、ご予約確認書をご確認ください。<br>(印刷する場合はお使いのブラウザの印刷機能をご利用ください。) ご請求書・ご予約確認書の表示へ |                   |               |   |  |  |  |
|---------------------------------------------------------------------------|-------------------|---------------|---|--|--|--|
| 予約                                                                        | ]確認書/請求書          |               |   |  |  |  |
|                                                                           | 団体 請求金額 : 48,180円 | 団体 入金金額計 : 0円 | ] |  |  |  |
|                                                                           | 予約確認書             | 豊 請求書         |   |  |  |  |

 ③お振込日の翌営業日より「領収書発行」ボタンが表示されます。
 ※領収書の発行方法は予約サイトのTOPページにUPされております 『領収書発行マニュアル』をご参照ください。

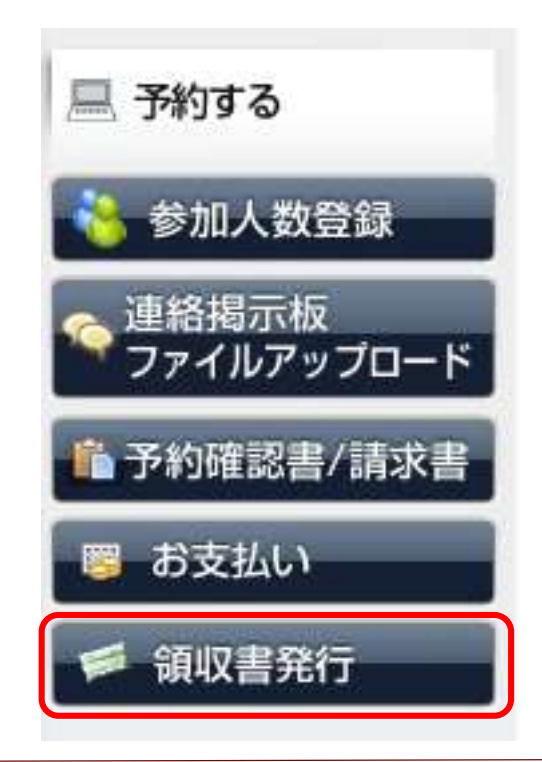